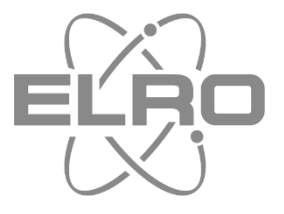

DV477IP2

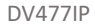

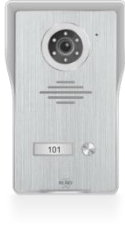

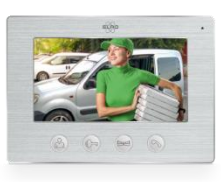

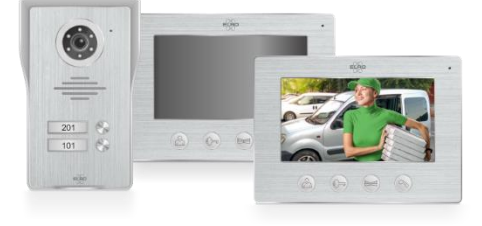

#### DV47IP7IP3

DV47IP7IP4

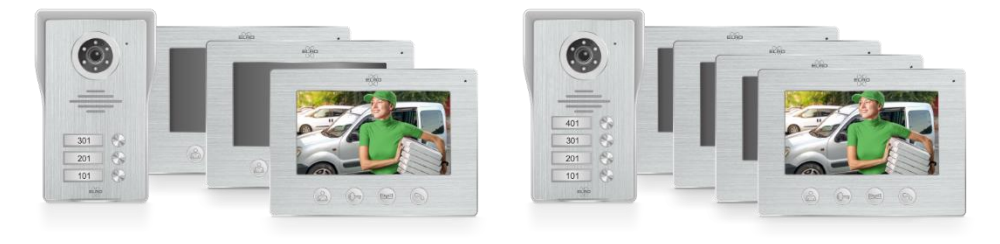

Manual IP VIDEO DOOR INTERCOM WITH 7"(18cm) MONITOR ELRO Home Safe

DV477IP-Series

Home is not a place, it's a feeling

# Content

| 1.   | Introduction 2 -                           |
|------|--------------------------------------------|
| 2.   | Package contents 3 -                       |
| 3.   | Mounting outdoor unit 4 -                  |
| 4.   | Mounting the monitor 5 -                   |
| 4.1  | Control Regulators 6 -                     |
| 4.2  | Functions of the monitor 6 -               |
| 4.3  | Monitor menu 7 -                           |
| 5.   | Wiring diagrams 8 -                        |
| 5.1  | Second monitor DV477W-M 11 -               |
| 5.2  | Additional call button 11 -                |
| 5.3  | Potential-free contacts 7 & 8 11 -         |
| 6.   | Downloaden ELRO Home Safe app iOS 12 -     |
| 7.   | Downloaden ELRO Home Safe app Android 13 - |
| 8.   | De intercom koppelen iOS 14 -              |
| 9.   | De intercom koppelen Android 15 -          |
| 10.  | Icon explanations 16 -                     |
| 11.  | Sharing the intercom 17 -                  |
| 11.1 | Add member 18 -                            |
| 11.2 | Accept invitation 18 -                     |
| 12.  | Delete intercom 19 -                       |
| 13.  | Specifications 19 -                        |
| 14.  | Safety instructions 20 -                   |
| 15.  | Declaration of Conformity DoC 20 -         |
| 16.  | Symbols 20 -                               |

## 1. Introduction

Please read this manual before you start mounting and installing the **IP VIDEO DOOR INTERCOM**. The set has an outdoor unit with brushed aluminum finish and a protective heavy metal rain-sun cover for mounting on the wall. For indoor use a nicely designed monitor in brushed aluminum is included.

- The 1080P camera has a viewing angle of 90°(H) x 50°(V) and features 6 white LEDs for optimal night viewing up to at least two metres away from the camera.
- The outdoor unit has a nameplate that lights up when the call button is pressed.
- A twilight switch activates the 6 white LEDs in the dark.
- The monitor has an 18cm LCD screen with a resolution of 1024 x 600 pixels.
- Via the monitor's menu, the following settings, among others, can be made:
  - 16 ring tones to choose from.
  - Electric door opener unlock time (max. 10sec.).
  - Language; English-Dutch-Svenska-Dansk-Deutsch-Français-Español-Italiano.
- Via the controls on the side of the monitor, the volume, brightness and colour intensity (chroma) can be set according to preference.
- The system provides a 12V DC voltage common to most electric door openers.
- There is a potential-free contact for switching, for example, a gate or fence with its own power supply.
- A 2-core cable with a plug is supplied for connecting an electric door opener via the outdoor unit. Please note that in this case, the outside door only provides access to a common room/staircase entrance and not direct access to your home.
- With the free ELRO Home Safe app on your smartphone, you can talk to a visitor, take a photo/video and you can even remotely control the electric door opener.
- Download the ELRO Home Safe app and create an account and allow all permissions to take full advantage of all the features offered.
- Then link the intercom to your account via the app and allow all permissions.
- A built-in box (ELRO DV47EB) is available as an accessory from www.elro.eu or from the retailer where you bought this set.

## 2. Package contents

- 1. Outdoor unit with pushers and camera
- 3. Monitor
- 5. Connection cable
- 7. Mounting bracket
- 9. Screws, plugs and allen wrench

Rain shelter

2.

8.

- 4. Connection cable length 15 m
- 6. Adapter with 1.75 m cord
  - Connection cable for electric door opener

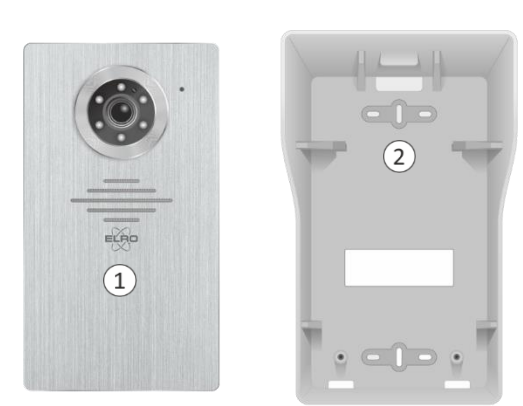

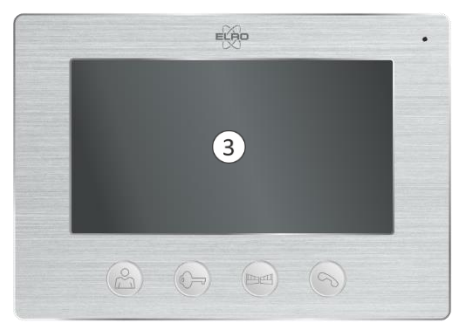

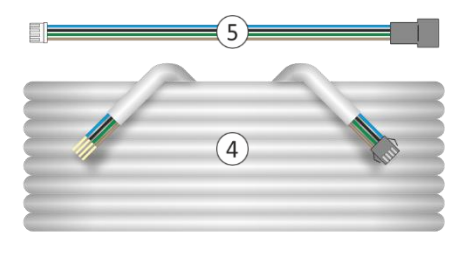

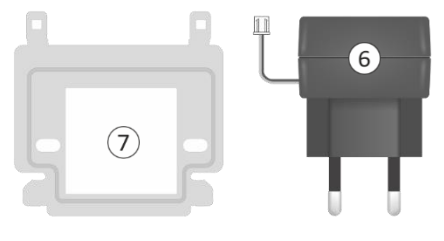

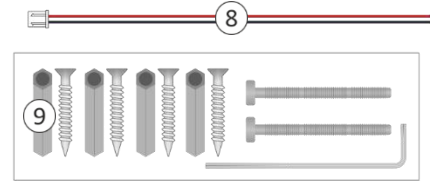

| DV477IP                                | 1           | 1 | 101 🚱                                | 1    | 1     | 1      | 1     | 1 | 1           |
|----------------------------------------|-------------|---|--------------------------------------|------|-------|--------|-------|---|-------------|
| DV477IP2                               | 2           | 2 | 201 😔                                | 2    | 2     | 2      | 1     | 1 | 2           |
| DV477IP3                               | 3           | 3 | 301 💮<br>201 💬<br>101 🗇              | 3    | 3     | 3      | 1     | 1 | 3           |
| DV477IP4                               | 4           | 4 | 401 ()<br>301 ()<br>201 ()<br>101 () | 4    | 4     | 4      | 1     | 1 | 4           |
| Content<br>Inhalt<br>Inhoud<br>Contenu | * · · · · · |   | ·                                    | 15 m | 17 cm | 1,75 m | 15 cm |   | Protocolis- |

### 3. Mounting outdoor unit

- Remove the outdoor unit (1) from the rain-sun shade and use it to mark drill holes for mounting on the wall (2).
- The shade must be mounted flush with the entire rear side of the wall/wall.
- Drill one or more holes (3) to connect the connection cables through the wall/wall to the outdoor unit.

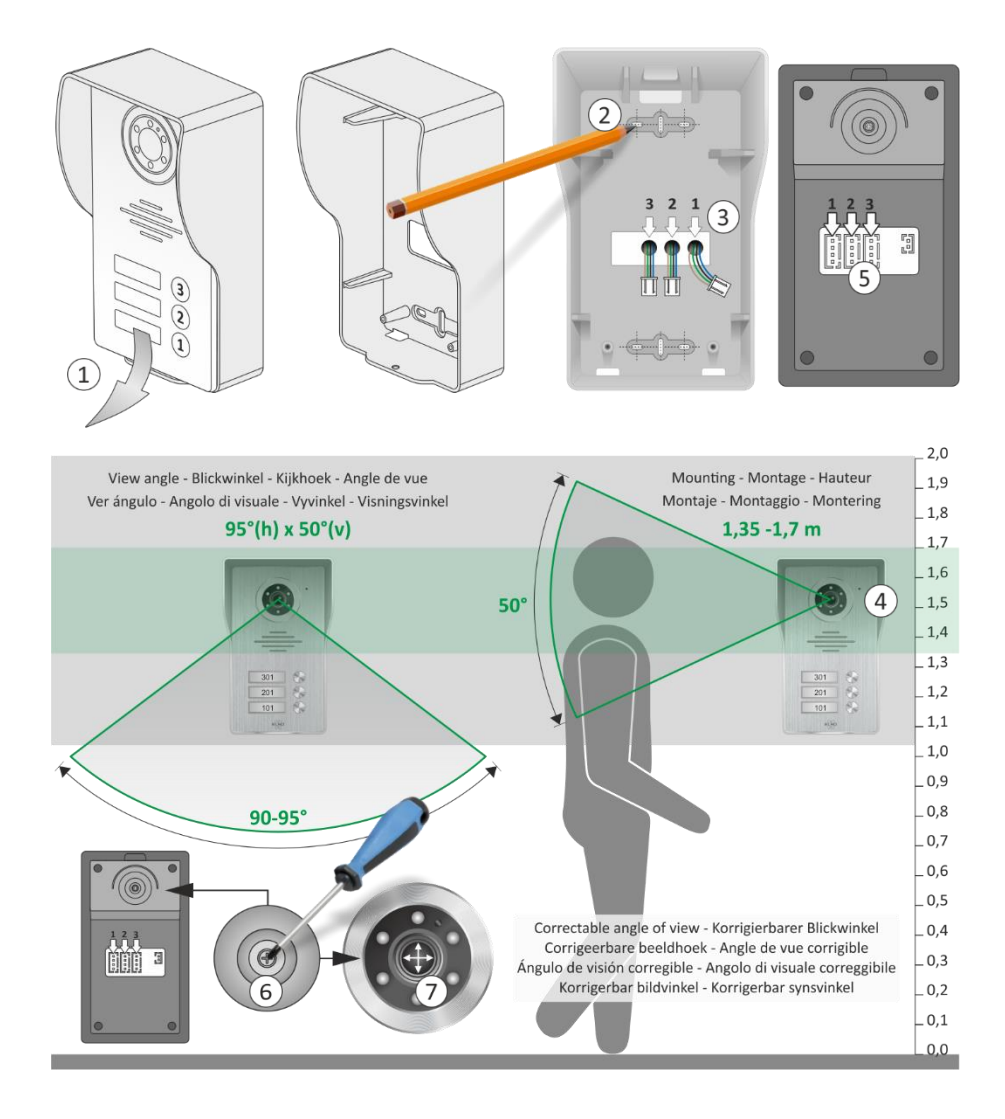

- We recommend a mounting height (4) between 1,35 and 1,70 meters.
- Try to avoid direct exposure to sunlight.
- Plug the connection cables into the respective slots (5).
- After mounting, the angle of view of the camera can be corrected if necessary. Use a screwdriver (6) to loosen the screw a little and point (7) the camera to correct the image.
- On the underside of the outdoor unit is an Allen screw (8) which you can unscrew with the supplied Allen key. Carefully remove the aluminum front plate, rock the transparent plastic cover with a flat screwdriver. You can now put your house number(s) on a piece of paper.
- Use the Allen key to screw the outdoor unit into the rainshade.

## 4. Mounting the monitor

- The monitor should be mounted within range of your WiFi. The supplied cable is 15 meters, take this into account the location of the monitor.
- Mount the mounting bracket (1) on the wall and take into account that the connections of the outdoor unit, the 12V DC adapter and possibly the electric door lock have to be made on the back of the monitor.
- The mounting bracket provides exactly the space to connect the 4 core connection cable (2) between the monitor and bracket. Press (3) to open the clamp contact:
  - 1 brown = Audio
  - 2 green = Ground
  - 3 black = Video
  - 4 blue = Power
- Plug the adapter plug (4) into the DC12V connection.
- Now you can place the monitor on the mounting bracket and carefully slide it down, think of the cabling.

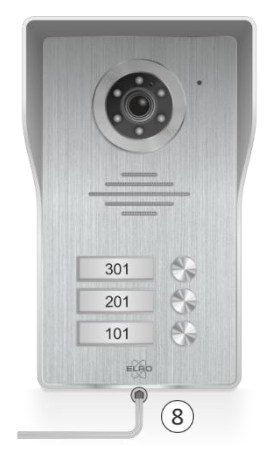

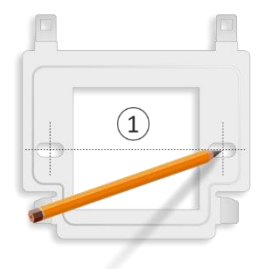

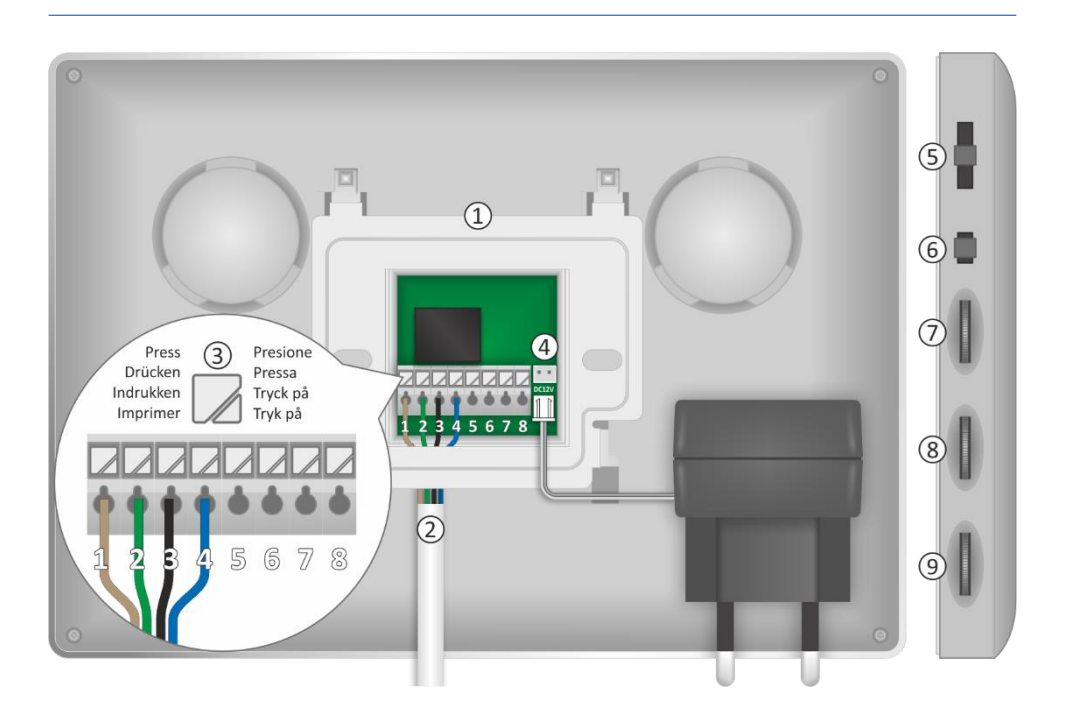

### **4.1 Control Regulators**

The following controls are located on the side of the monitor:

- Ringer volume (5), adjustable in 3 steps.
- Menu setting (6)
- Brightness (7), controls the image from bright to dark.
- Chroma (8), which controls the intensity from color to black and white.
- Speech volume (9).

### 4.2 Functions of the monitor

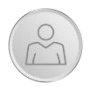

With this button you can look "outward" at any time. After 40 seconds, the monitor automatically switches off again. If you want to stop prematurely, press the button with the receiver twice.

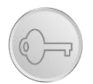

This allows you to switch an electric door opener. After pressing this button, a 12V DC voltage is released. The connection is via terminal contacts 5 and 6 of the monitor or by means of the 2 wire cord via the outdoor unit.

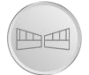

With this button you switch the potential free terminals 7 and 8. Here you connect a port/gate opener with its own power supply.

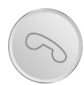

When a visitor logs on, the monitor switches on automatically. Press this key to start a call. Press again to end the call, the monitor automatically turns off.

### 4.3 Monitor menu

Press the menu setting button on the side of the monitor for 4 seconds. Use the function keys (described above) to navigate through the menu.

- After activating the menu, it remains active for 35 seconds; to exit the menu prematurely, press the menu-setting key again.
- The monitor is delivered in EZ-Mode by default, do not change this setting.

|       | ELAO                                                                                                    |                         |                                                           |  |
|-------|----------------------------------------------------------------------------------------------------|-------------------------|-----------------------------------------------------------|--|
| UUID: | <ol> <li>Ringtone</li> <li>Ringtone</li> <li>Unlock Time</li> <li>Language</li> <li>Restore To Defau</li> <li>Restart system</li> <li>O Information</li> <li>Net pairing Mode</li> </ol> | <<br><<br>It <<br>= < E | Version:<br>1 ><br>3 ><br>English ><br>><br>><br>Z MODE > |  |
|       | MAC: 84:7A                                                                                                    | B6:89:9B:DC             | ∽ ок                                                      |  |
|       |                                                                                                    |                         | 6                                                         |  |

- 1. Choice of ringing melody
- 2. Release time (electric door opener)
- 3. Language display
- 4. Return to factory settings
- 5. System restart
- 6. Information
- 7. Network link EZ-MODE is default value.

## 5. Wiring diagrams

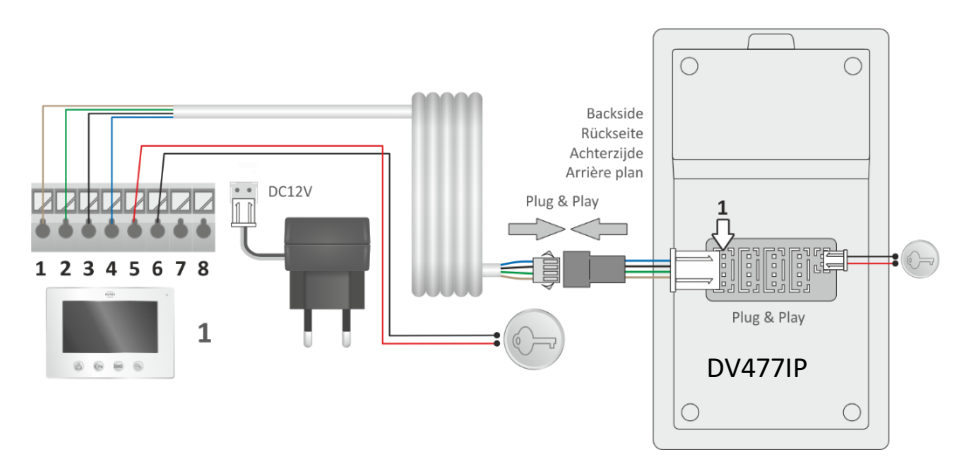

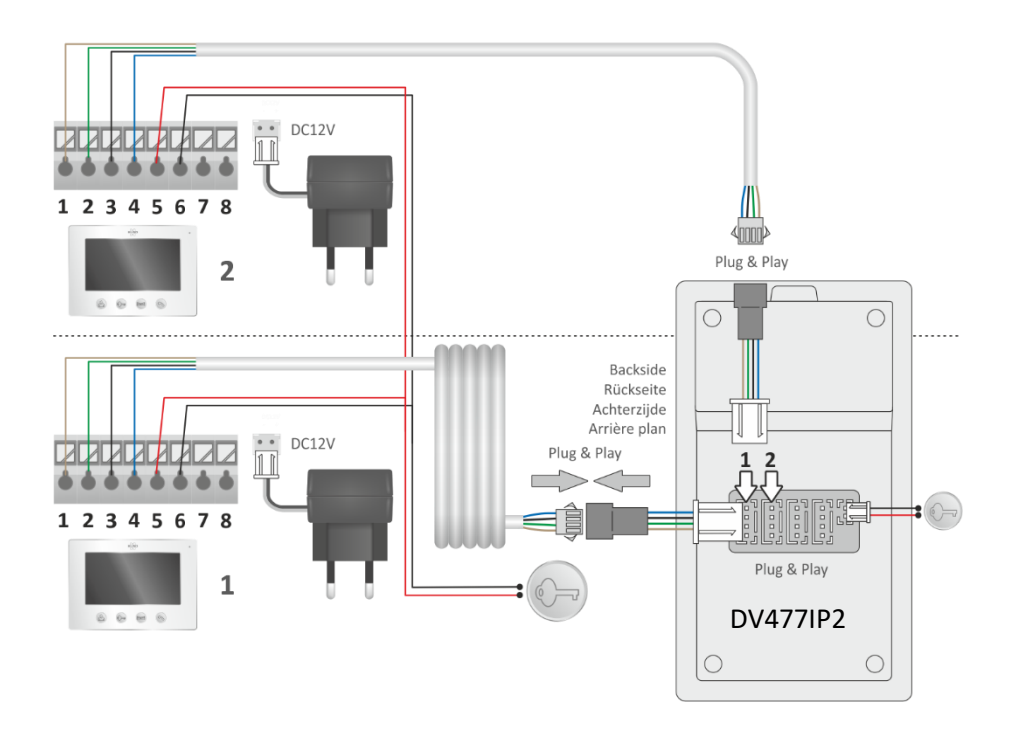

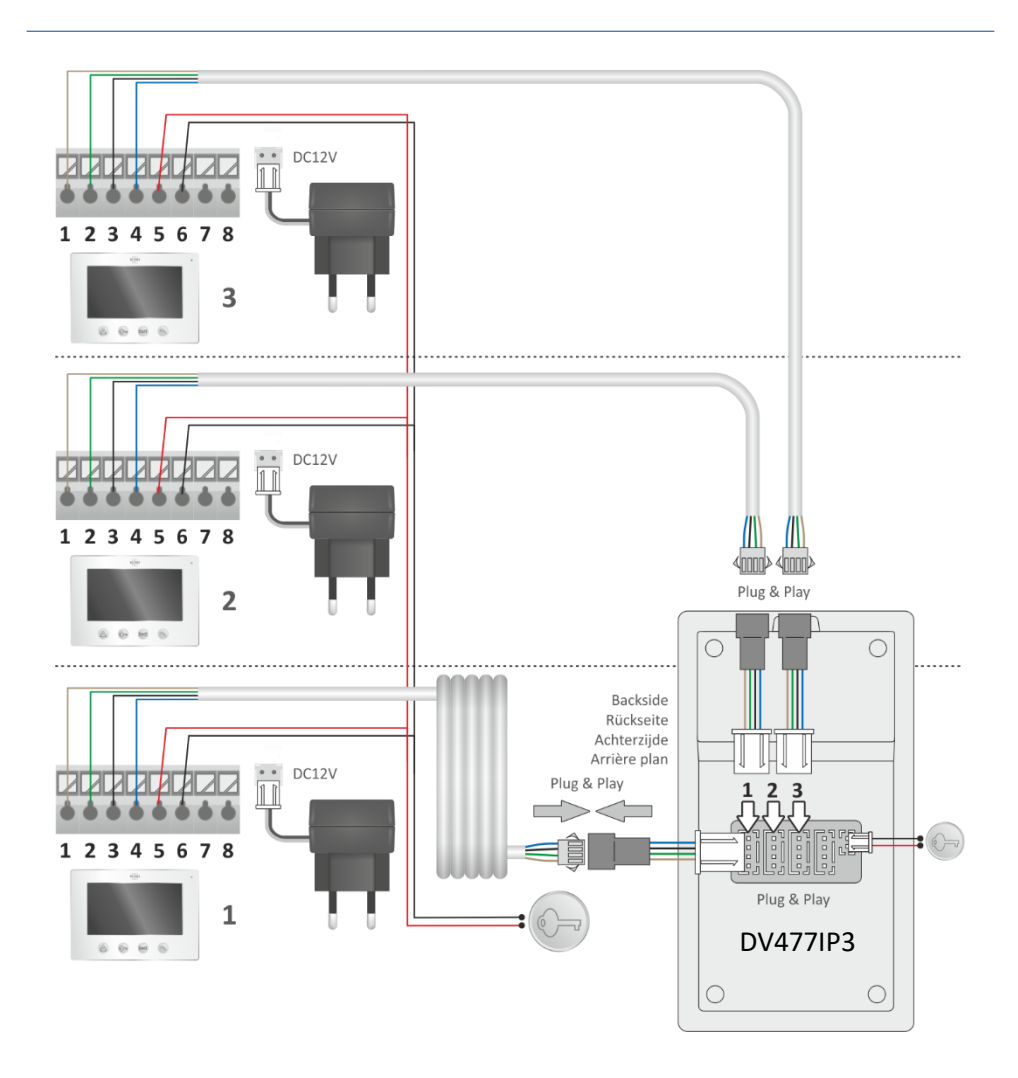

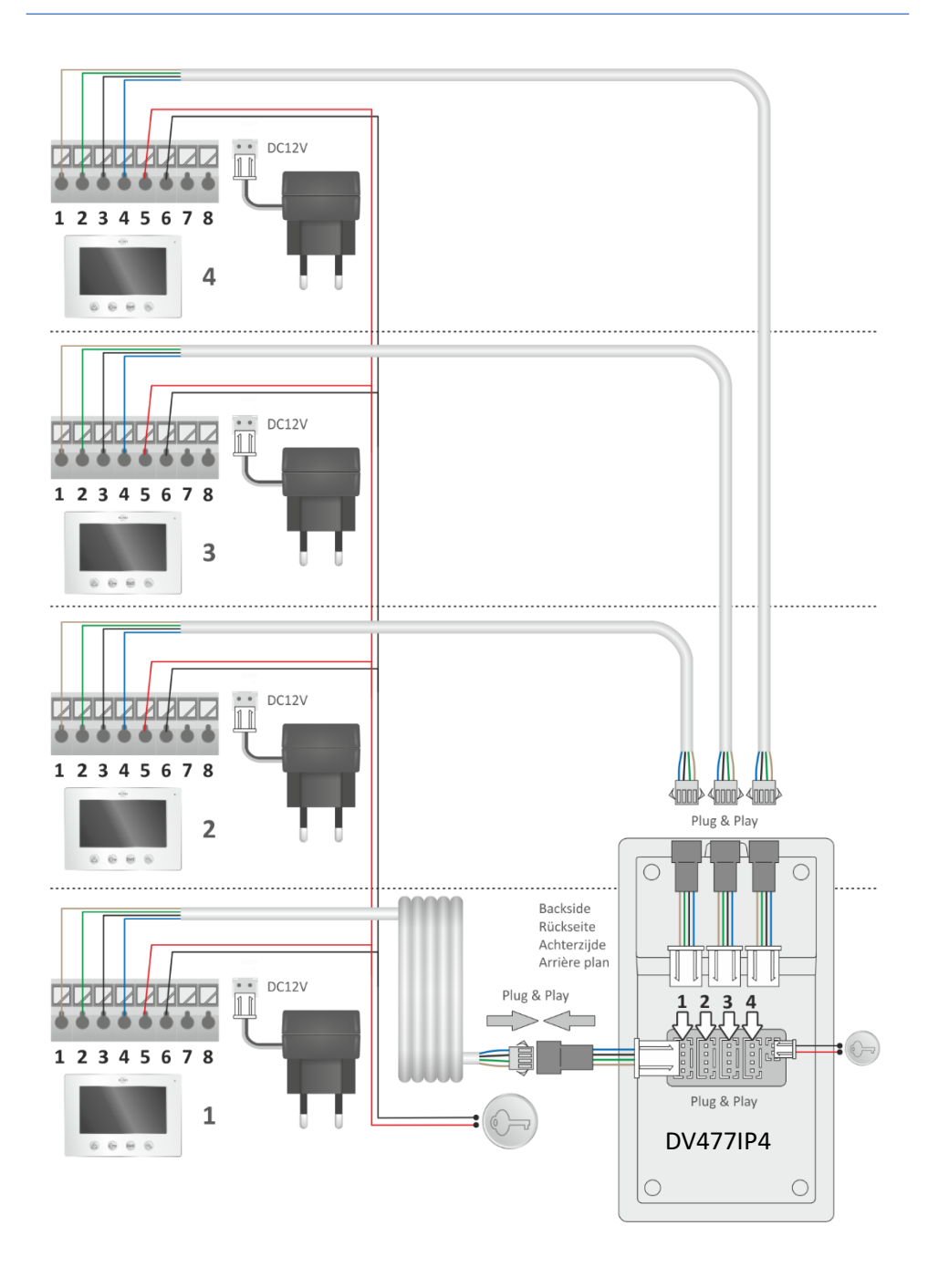

### 5.1 Second monitor DV477W-M

It is possible to connect a second monitor to the existing one, see the diagram below. This monitor comes with 15 metres of connecting cable, mounting and a power supply adapter. Please note that this second monitor should not be mounted more than 25 metres away from the outdoor unit.

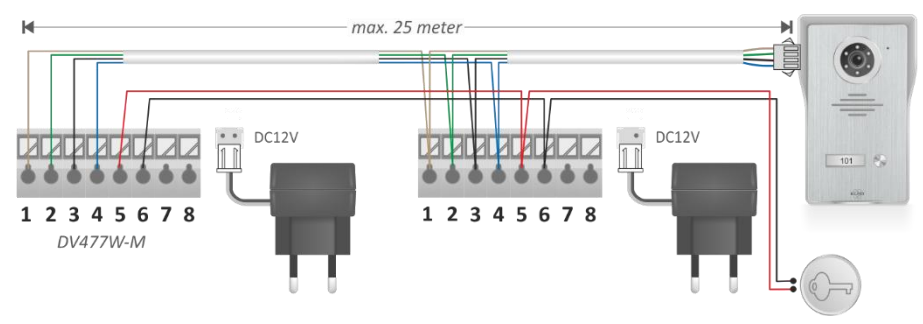

#### 5.2 Additional call button

For on the back door, or another entrance, a bell push can be connected to the monitor. When pressed, the monitor plays the call melody, note that this also activates the camera.

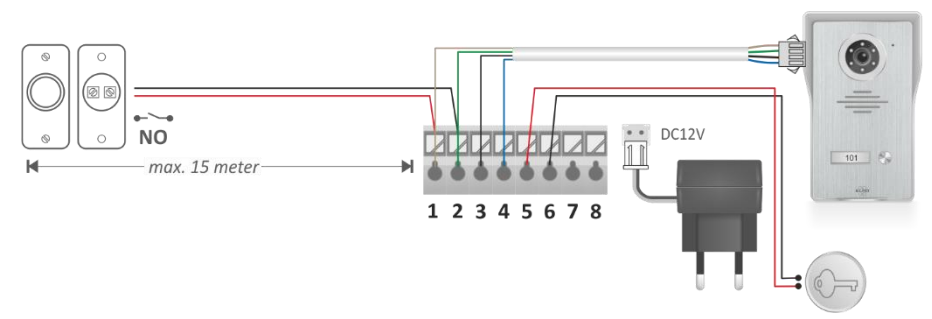

### 5.3 Potential-free contacts 7 & 8

A gate or fence opener with its own power supply can be connected to 7 & 8. Please refer to the operating instructions of the opener.

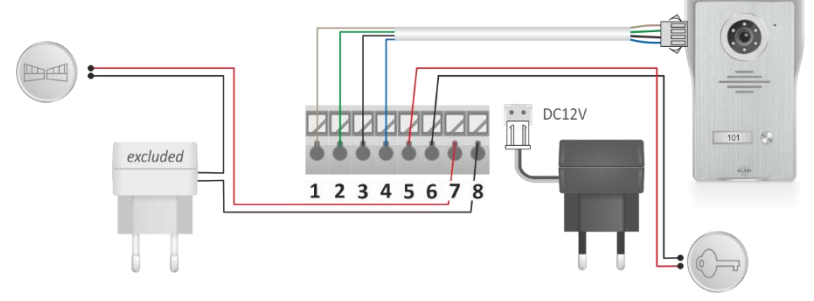

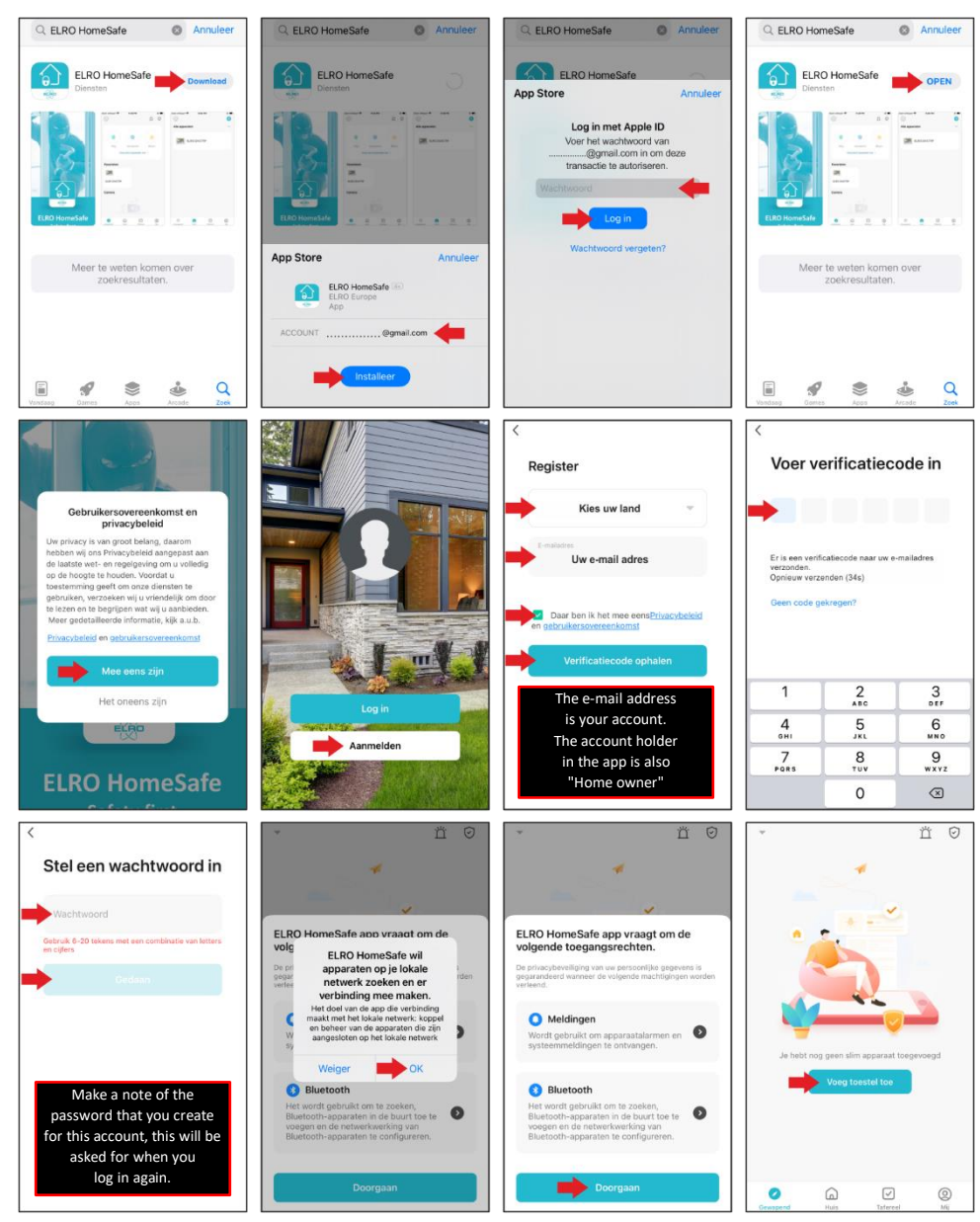

## 6. Downloaden ELRO Home Safe app iOS

## 7. Downloaden ELRO Home Safe app Android

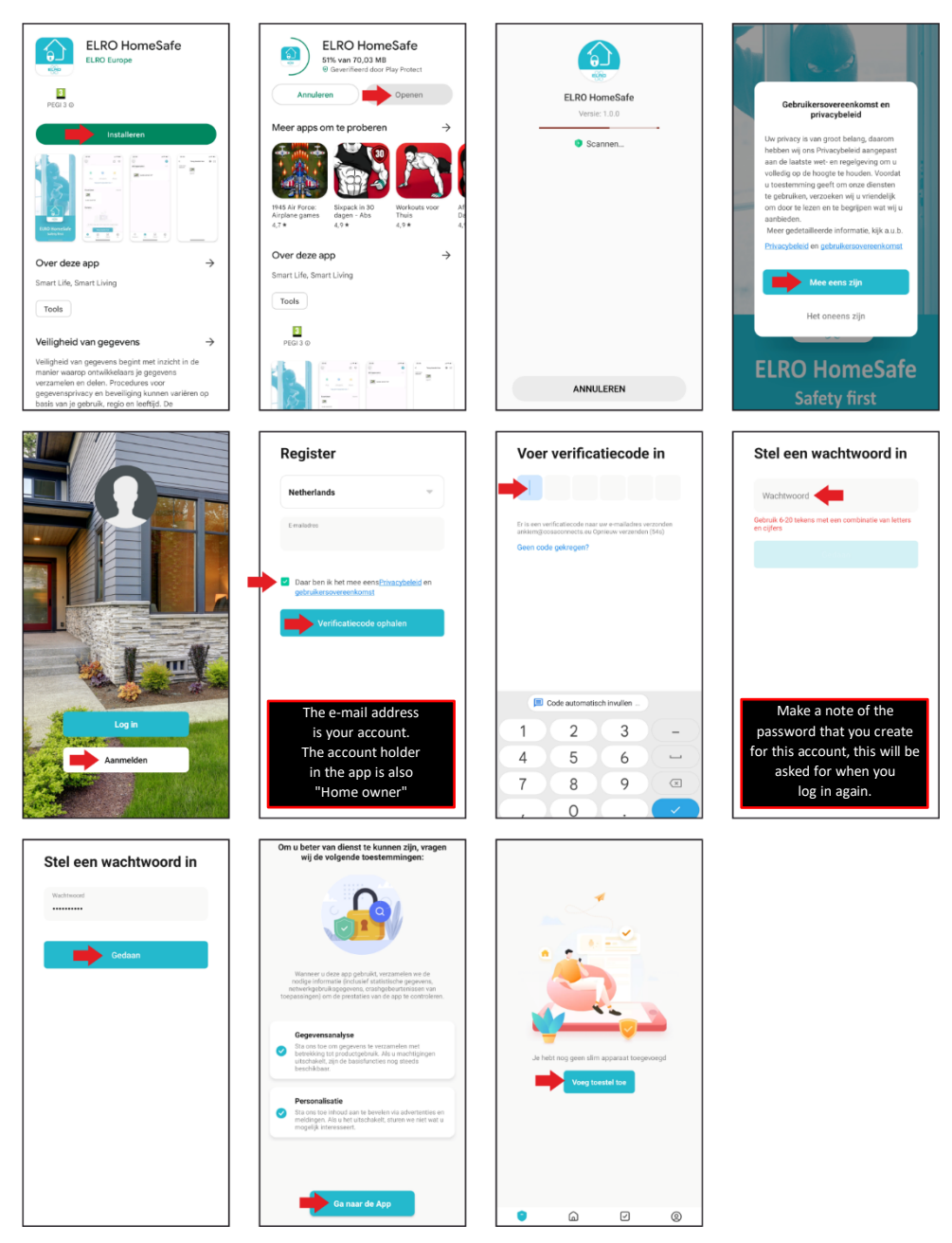

## 8. De intercom koppelen iOS

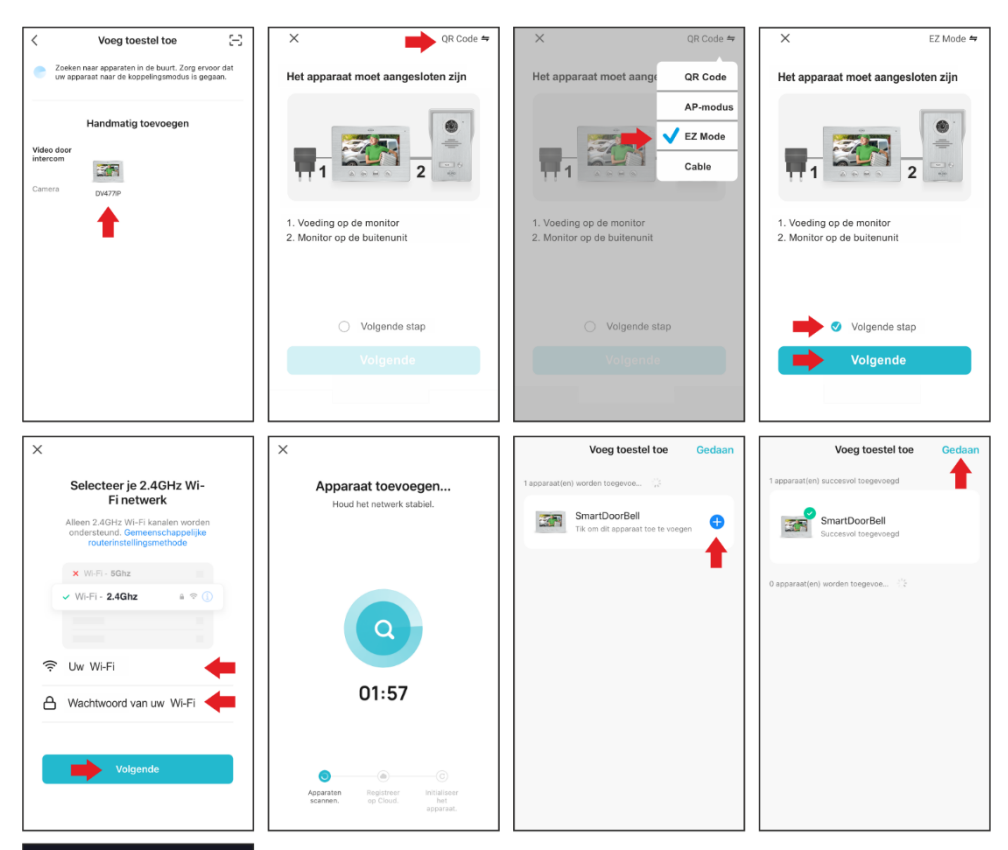

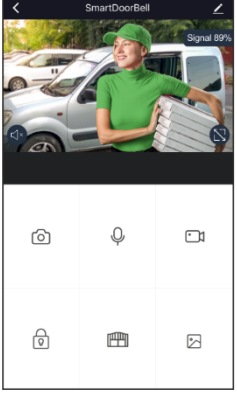

## 9. De intercom koppelen Android

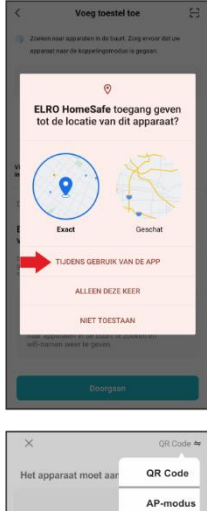

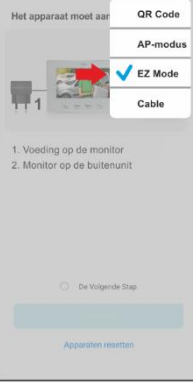

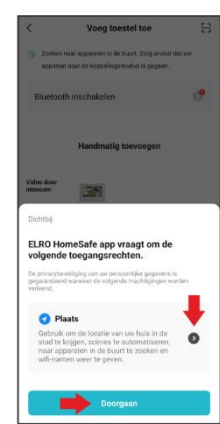

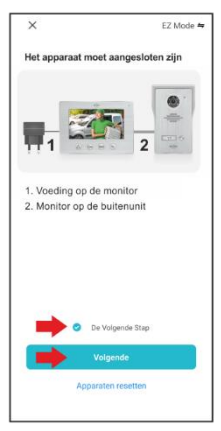

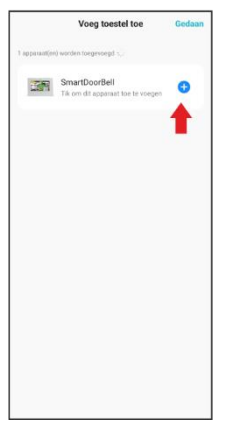

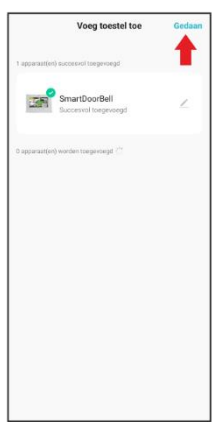

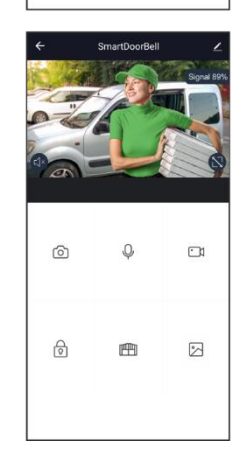

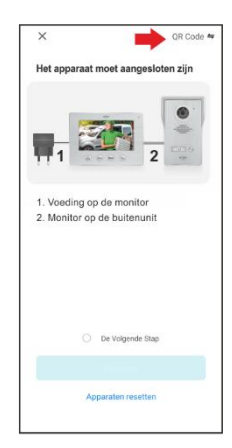

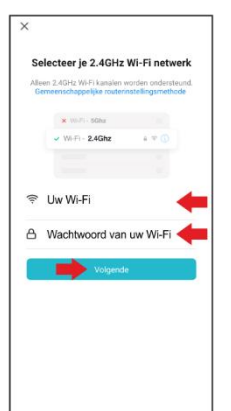

Voeg toestel toe

ar apparaten in de buurt. Zorg er

0

opparaat naar de koppelingsmodus is gegaan

Bluetooth inschakelen

27

Video

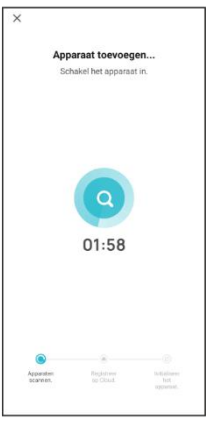

### 10. Icon explanations

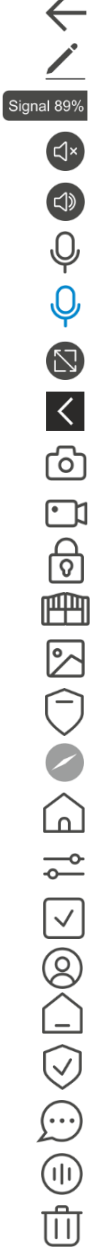

1 step back

To settings

WiFi signal intercom/router

- Speaker off
  - Speaker on
- Microphone off
- Microphone on
- Full screen
  - Back to normal screen
  - Take a photo
  - Take a video
  - Electric door opener
  - Electric gate opener
  - Photo and video playback
  - Alarm (android smartphone)
  - Alarm (iOS smartphone)
  - Home (linked devices in your app)
  - Home management
  - Scene
  - Profile
  - Location management
  - Security settings
  - Message centre
  - Voice service
  - Delete device

## 11. Sharing the intercom

To share the intercom system, you must identify yourself in the app via "Profile" with a nickname and in "Location management" you must enter a name location.

For example, you can use your home address for this purpose. As an account holder, you are automatically ""Homeowner"" in the app; this is also the highest user level.

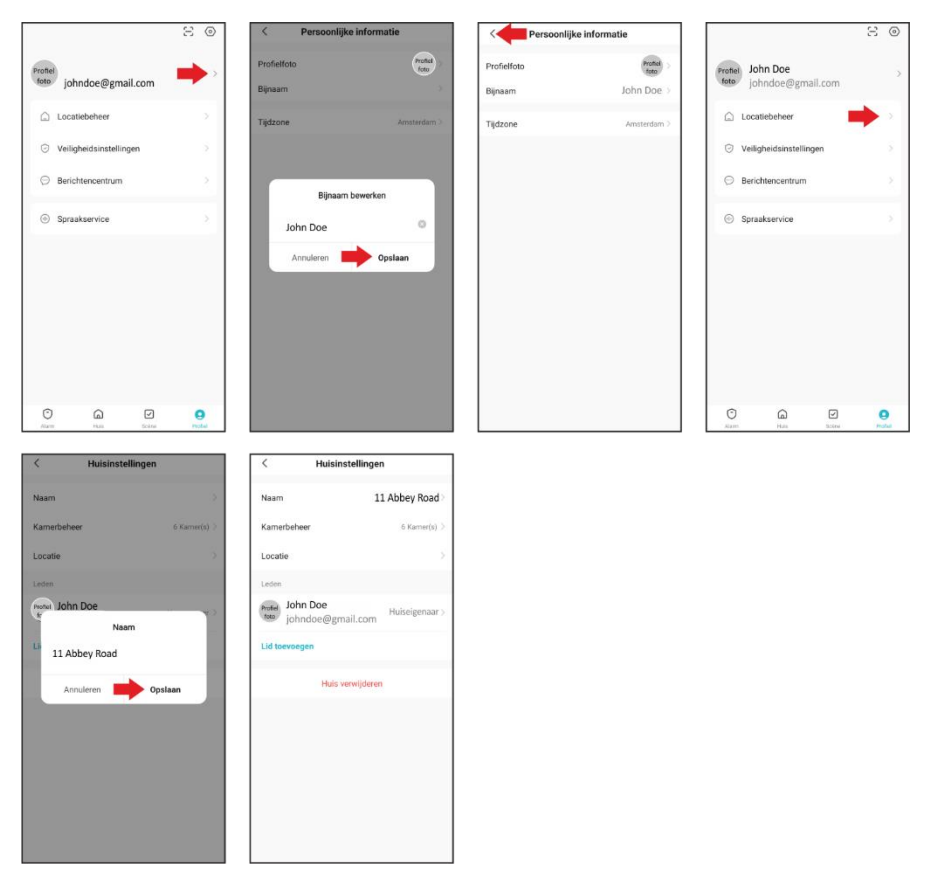

The person or family member you want to share the installation of the intercom with must also download the app, create an account and make themselves known in the app as described above.

### Note:

The family member or user does not need to create their own location in the app and can join the existing location created by the main user.

### 11.1 Add member

- Go to "Location management" via "Profile" and select "Add member"
- Add the App account.
- Type in the name of co-user Jane Doe.
- Type in the account email address.
- Assign a family role.
- Activate the co-user Jane Doe, by tapping "Save".

| < Huisinstellingen            | < Huisinstellingen                                        | Annuleren Lid toevoegen Opslaan                                                                                   | Annuleren Lid toevoegen Opelaan                                                                                                    |
|-------------------------------|-----------------------------------------------------------|----------------------------------------------------------------------------------------------------|----------------------------------------------------------------------------------------------------|
| Naam 11 Abbey road >          | Naam 11 Abbey road >                                      | Naam Jane Doe                                                                                                    | Naam Jane Doe                                                                                                    |
| Kamerbeheer 6 Kamer(s) >      | Kamerbeheer 6 Kamer(s) >                                  | Regio Netherlands >                                                                                               | Regio Netherlands >                                                                                                    |
| Locatie >                     | Locatie                                                   | Account janedoe@gmail.com                                                                                         | Account janedoe@gmail.com                                                                                                    |
| Leden                         | Leden                                                     | Pas na het accepteren van de uitnodiging wordt de<br>accounteigenaar een familielid en kan hij relevante functies | Pas na het accepteren van de uitnodiging wordt de<br>accounteigenaar een familielid en kan hij relevante functies                                      |
| John Doe<br>johndoe@gmail.com | Profiel John Doe<br>foto johndoe@gmail.com Hulseigenaar > | gebruiken.                                                                                                    | gebnuken.                                                                                                    |
| Lid toevoegen                 | Lid toevoegen                                             | Family role Gemeenschappelijk lid >                                                                               | Family rote Gemeenschappelijk lid >                                                                                                    |
| Huis vervijderen              | Huis verwijderen                                          |                                                                                                    | Richarding Boherder Agazant en nierte behren (Streme instelling ) behren (Licharben) Gemeenschappelijk Id Agazart privaken (Streme instelling gebruken |
|                               | App-account Berichten Kopiëren Meer                       |                                                                                                    |                                                                                                    |
|                               | Annuleren                                                 |                                                                                                    |                                                                                                    |

| < Huisinstelling                           | gen            |
|--------------------------------------------|----------------|
| Naam                                       | 11 Abbey Road  |
| Kamerbeheer                                | 6 Kamer(s) >   |
| Locatie                                    |                |
| Leden                                      |                |
| John Doe<br>johndoe@gmail.com              | Huiseigenaar > |
| Protei Jane Doe<br>Isto Verzoek verzonden. |                |
| Lid toevoegen                              |                |
| Huis verwijde                              | ren            |
|                                            |                |
|                                            |                |
|                                            |                |
|                                            |                |
|                                            |                |

#### **Clarification of family role**

- Administrator Manage device, room, smart settings and member.
- **Common member** Use device and smart setting.

#### **11.2 Accept invitation**

Jane Doe receives an invitation on her smartphone to use the installation of intercom DV477IP

| Jane Doe 👻 🕒                                                                                                    | Jane Doe                                   | 11 Abbey Road 👻 +                              |
|----------------------------------------------------------------------------------------------------|--------------------------------------------|------------------------------------------------|
| 100                                                                                                    | 11 Abbey Road                              |                                                |
| -1°C                                                                                                    | ⊸ Huisbeheer                               | -2°C                                           |
| Buiten PM2.5 Vochtigheid bu Luchtdruk buit                                                                                                   | Butten PM2.5 Vochtigheid bu Luchtdruk buit | Buiten PM2.5 Vochtigheid bu., Luchtdruk buit., |
| A Uitnodiging bevestigen                                                                                                    | Alle apparaten Huiskamer Maste ····        | Alle apparaten Huiskamer Maste ···             |
| U bent uitgenodigd om lid te worden<br>van het huis "11 Abbey Road" om te<br>genieten van een slim leven.<br>Wil je meedoen met deze woning. | DV477W                                     | ZM DV477W                                      |
| Afwijzen Aanvaarden                                                                                                    |                                            |                                                |
| +                                                                                                    |                                            |                                                |
| Geen apparaten                                                                                                    |                                            |                                                |
| Voeg apparaat toe                                                                                                    |                                            |                                                |
| Alarm Huis Scène Profiel                                                                                                    | Altern Huis Scène Profiel                  | Alarm Huis Scène Profiel                       |

## 12. Delete intercom

In the app, go to "Home" and select the intercom, hold your finger on the image, a window opens, the intercom can be deleted.

• This can only be performed by the Account holder and an Administrator.

## 13. Specifications

### MONITOR

| Resolution          | 1024 x 600                               |
|---------------------|------------------------------------------|
| Size                | 18 cm (7")                               |
| Observation time    | 40 seconds                               |
| Release time        | Adjustable 1 - 10 seconds                |
| Talk time           | 120 seconds                              |
| Power Consumption   | In rest ≤ 4.5W / Operating State ≤ 9.5W  |
| Adapter             | Input AC100-240V / Output DC12V, 2A, 24W |
| WiFi                | 2.4GHz.                                  |
| Cable length        | 15 m; 4 x 0,3 mm                         |
| Dimensions          | 214 x 152 x 17 mm                        |
| Number of ringtones | 16                                       |

### OUTDOOR UNIT

| Resolution              | 700 TV lines                    |
|-------------------------|---------------------------------|
| Viewing angle           | 90° horizontal - 50° vertical   |
| Working temperature     | -10°C ~50°C                     |
| Humidity                | 10%~90%(RH)                     |
| Night view              | 6 x white light led's, 2 meters |
| Dimensions (rain shade) | 122 x 206 x 79 mm               |

## 14. Safety instructions

- Do not install the equipment in an environment of high temperature or high humidity.
- Do not place the equipment near televisions, as signals from televisions and the intercom may interfere with each other.
- Do not touch the equipment with wet hands.
- Do not throw, drop, or otherwise damage the equipment.
- Clean the equipment with a soft cloth. Do not use any polish, thinner, or caustic agents.
- Do not expose the camera to direct sunlight.
- Use the product in a situation where there is no interference.
- When a car or motorcycle passes by, the image may become blurred or disappear due to interference from radio waves.

### Note:

- To prevent damage, install the devices according to the instructions.
- Place the AC adapter in an accessible location where it can be disconnected.
- Use the supplied cables.

## 15. Declaration of Conformity DoC

- I, ELRO Europe, hereby declare that the type of radio equipment DV477IP complies with Directive 2014/53/EU. The full text of the EU declaration of conformity can be consulted at the following internet address: www.elro.eu/compliance".
- Frequency: 2.4GHz
- Maximum transmission power: < 20 dBm</li>

### 16.Symbols

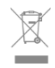

Recycling and Disposal: The WEEE symbol means that this product and batteries must be disposed of separately from household waste. When this product reaches the end of its life, take it to a designated waste collection point nearby to ensure safe disposal or recycling. Protect the environment and human health, use natural resources responsibly!

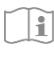

Read the manual before use and keep it in a safe place for future use and maintenance.

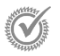

Guarantee visit www.elro.eu

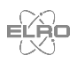

ELRO Europe | www.elro.eu Postbus 9607 - Box E800 1006 GC Amsterdam - The Netherlands

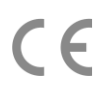